# Ergänzung zur Bedienungsanleitung

# Neue Funktion verfügbar im Update Ver. 2

## Nutzstiche und Buchstaben-/ Dekorstiche

#### Hilfslinien mit Stichmuster auf dem Bildschirm

Hilfslinien für Stichmuster können auf dem Touchscreen angezeigt werden.

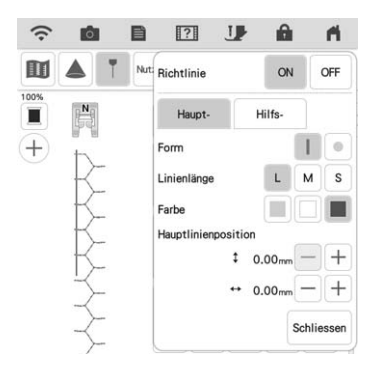

## Projizieren von Stichmustern und Hilfslinien auf den Stoff

Durch Einschalten der Projektorfunktion und der Hilfslinienfunktion können sowohl das Stichmuster als auch die Hilfslinien gleichzeitig auf den Stoff projiziert werden.

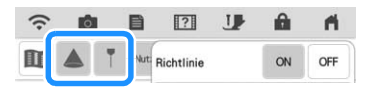

## Sticken

## ■ Verstärkung beim Sticken

Drücken Sie beim Auswechseln des Unterfadens im Stickmodus die Taste "Verstärkungsstich", um Verstärkungsstiche zu nähen, bevor Sie den Faden abschneiden. So verhindern Sie ein Auftrennen der Stiche.

## Zeitablaufanzeige

Nach dem Start des Stickvorgangs wird die auf dem Bildschirm angezeigte Stickzeit jede Minute aktualisiert.

## **Mein Design Center**

#### Bereichseinstellungen f ür dekorative F üllmuster

Die Standardeinstellung 🔛 (Umriss) für dekorative Füllungen ist "OFF".

## ■ Die Funktion "Fortsetzen"

Wenn die Maschine während der Verwendung von "Mein Design Center" ausgeschaltet wird, dann wieder eingeschaltet wird und "Mein Design Center" ausgewählt wird, erscheint eine Meldung, die eine Bestätigung zum Wiederaufrufen des Bildschirms anfordert, der vor dem Ausschalten der Maschine angezeigt wurde.

## ■ Vergrößern von Mustern

Muster können auf bis zu 1600 % vergrößert werden.

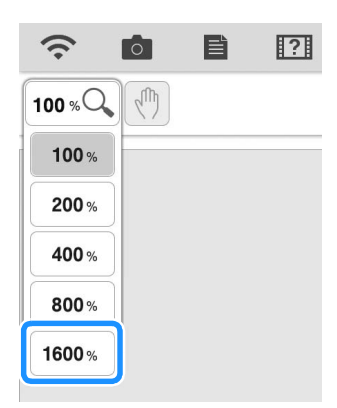

## Liniendarstellung von Motivstichen

Die Achse zum Drehen einiger Motivstiche wurde verändert.

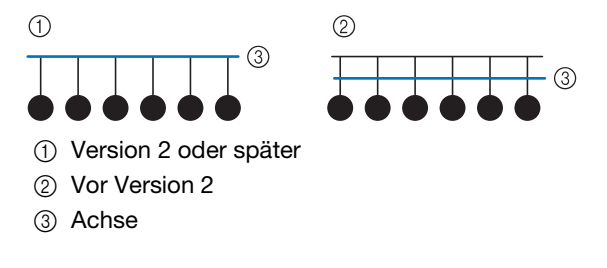

## Weitere Funktionen

#### Projektor

Die Genauigkeit der Positionskorrektur des Projektors wurde verbessert. Weitere Informationen zu diesem Verfahren finden Sie unter "Nadelkalibrierung mit der eingebauten Kamera" in der Bedienungsanleitung.

#### Herunterladen von Aktualisierungsdateien

Wenn die Maschine mit einem Wireless-Netzwerk verbunden ist, kann sie die Aktualisierungsdateien über diese Wireless-Netzwerkverbindung herunterladen.

Drücken Sie ), um den folgenden Bildschirm aufzurufen und laden Sie die Datei dann mit einer der folgenden Methoden herunter.

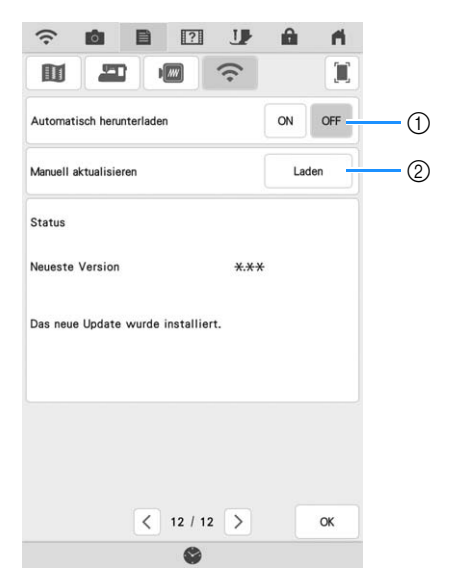

- ① Wenn auf "ON" eingestellt, überprüft die Maschine regelmäßig, ob es eine neue Aktualisierungsdatei gibt. Wenn ja, wird sie heruntergeladen.
- Wenn \_\_\_\_\_ gedrückt wird, überprüft die Maschine, ob es eine neue Aktualisierungsdatei gibt. Wenn ja, wird sie heruntergeladen.
- → Die Ergebnisse der Prüfung werden unten auf dem Bildschirm angezeigt.

#### Anmerkung

• Während des Herunterladens bzw. nach Abschluss des Vorgangs, erscheint ① auf der Wireless-LAN-Taste in der oberen linken Ecke des Bildschirms. Drücken Sie die Taste, um den Status im Einstellungsbildschirm anzuschauen.

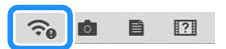

 Während des Herunterladens kann die Geschwindigkeit der Maschine herabgesetzt sein. Wenn der Download abgeschlossen ist, schalten Sie die Maschine aus und halten Sie die Taste "Automatisches Einfädeln" gedrückt, während Sie die Maschine wieder einschalten.

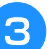

Drücken Sie , um die Maschine zu aktualisieren.

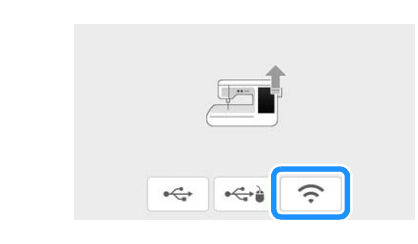

#### Anmerkung

 Bei Änderungen oder Ergänzungen von Funktionen können die auf der Maschine verfügbaren Handbücher aktualisiert werden.